# **Enable Office 365 Two Factor Authentication**

### Reference

- https://www.microsoft.com/zh-cn/account/authenticator
- https://support.microsoft.com/zh-cn/office/%E5%B0%86-microsoft-%E8%BA%AB%E4%BB%BD% E9%AA%8C%E8%AF%81%E4%B8%8E-microsoft-365-%E9%85%8D%E5%90%88%E4%BD%BF%E7%94%A8-1412611fad8d-43ab-807c-7965e5155411#ID0EAAEAAA= %E6%AD%A5%E9%AA%A4\_1

# **Step by Step**

- Download and install 'Microsoft Authenticator' on your mobile phone.
- Login your Office 365
- click [View Account] on top-right
- choose [Security Info] on the left menu bar
- there is a list of your authentication methods
- check if 'Microsoft Authenticator' is listed, if not, click [Add method]

#### Security info

These are the methods you use to sign into your account or reset your password.

| Default sign-in method: Phone - text | Change |
|--------------------------------------|--------|
| + Add method                         |        |
| & Phone                              |        |
| ••• App password                     |        |
| Microsoft Authenticator              |        |
| Email                                |        |
|                                      |        |

choose 'Authenticator app'

| Last       |                                     |                                                |                                        |                                      |                        |
|------------|-------------------------------------|------------------------------------------------|----------------------------------------|--------------------------------------|------------------------|
| update:    | course office 365 enable two factor | authoptication:start https://wiki.guostwork.c  | om/dokuwiki/doku php?id=courso:offico  | 365 onable two factor authentication | v.ctart&rov=1600517000 |
| 2020/09/19 | course.onice_sos.enable_two_ractor  | _authentication.start https://wiki.questwork.c | oni/dokuwiki/doku.php:id=course.onice_ |                                      | 1.5talt@lev=1000517090 |
| 20:04      |                                     |                                                |                                        |                                      |                        |

| , 053 00500066                      |   |
|-------------------------------------|---|
| Add a method                        |   |
| Which method would you like to add? |   |
| Authenticator app                   | ~ |
| Authenticator app                   |   |
|                                     |   |
| Alternate phone                     |   |

- click next a few times until you see the QR code
- scan with the microsoft authenitcator app and then click next
- it will then ask you to 'approve' it on your mobile phone

| Microsoft | Authenticator                                                          |      |      |  |
|-----------|------------------------------------------------------------------------|------|------|--|
| -         | Let's try it out   Approve the notification we're sending to your app. |      |      |  |
|           |                                                                        | Back | Next |  |

• check your mobile phone and approve it

| Microsoft Authenticator |      |      |
|-------------------------|------|------|
| Notification approved   |      |      |
|                         | Back | Next |

• there should be 'microsoft authenticator' in the list

## Security info

These are the methods you use to sign into your account or reset your password.

| Default sign-in method: Phone - text · | Change |  |
|----------------------------------------|--------|--|
| + Add method                           |        |  |
| & Phone                                |        |  |
| ••• App password                       |        |  |
| Microsoft Authenticator                |        |  |
| Email                                  |        |  |
|                                        |        |  |

• Click the [change] button to change the 'default sign-in method' to 'Microsoft authenticator'

| + Add method              |                                                |
|---------------------------|------------------------------------------------|
| & Phone                   | Chu                                            |
| App password              | Change default method                          |
| Ø Microsoft Authenticator | Which method would you like to use to sign in? |
| 🖾 Email                   | Microsoft Authenticator - notification         |
|                           | Back Confirm                                   |

• Then try logout and login again, after you enter the password, it should ask you to approve it on your mobile phone

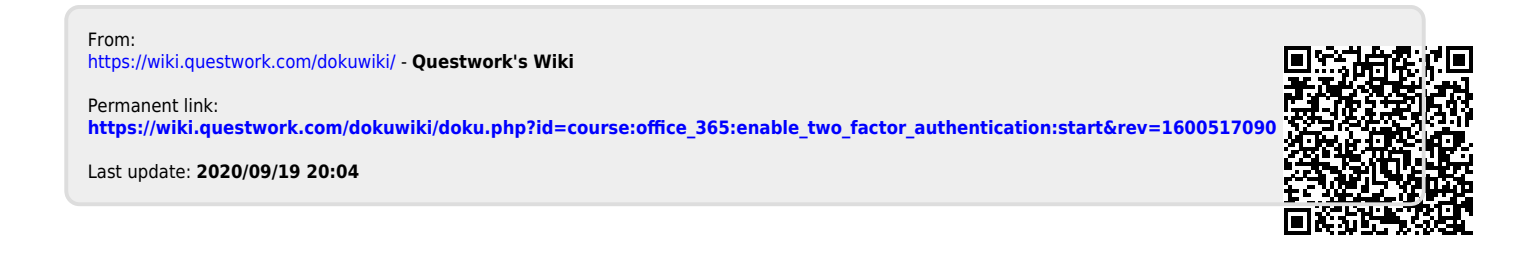